## TCQ2000 3.5. Banc de preus

## Com posar preus a un pressupost a zero

Per a posar preus a un pressupost marcat amb preus zero poden seguir-se dos procediments diferents:

## Entrada ràpida de preus

Cal obrir el Banc de Preus de l'Obra.

Situeu-vos sobre la branca a la qual es volen modificar els preus, premeu el botó dret del ratolí i seleccioneu l'opció Entrada Ràpida - De preus.

| 🛅 Banc de Preus: ITE                                                                                                    | 00037 PREUS 0 - Pressupost                                                                                                    |                |  |  |  |  |
|----------------------------------------------------------------------------------------------------|----------------------------------------------------------------------------------------------------|----------------|--|--|--|--|
| ITEC00037 PREUS 0\A - MÀ D'OBRA                                                                                                    |                                                                                                    |                |  |  |  |  |
| 🛛 🖃 🧠 🌍 ITEC00037 PREL                                                                                                    | JS 0                                                                                                    |                |  |  |  |  |
| 🗄 🍖 🌋 - Tipus X                                                                                                    |                                                                                                    |                |  |  |  |  |
| <ul> <li>Image: A - MA D'OB</li> <li>Image: A - MA D'OB</li> <li>Image: B - MATERIA</li> <li>Image: A - MAQUINA</li> <li>Image: A - MAQUINA<!--</td--><td>Copiar<br/>Enganxar<br/>Copiar Condicions Tècniques<br/>Enganxar Condicions Tècniques<br/>Supressió<br/>Supressió dels Elements Constructius</td><td></td></li></ul> | Copiar<br>Enganxar<br>Copiar Condicions Tècniques<br>Enganxar Condicions Tècniques<br>Supressió<br>Supressió dels Elements Constructius |                |  |  |  |  |
|                                                                                                    | Igualar despeses auxiliars<br>Dades                                                                                                    |                |  |  |  |  |
|                                                                                                    | Entrada Ràpida 🛛 🔸                                                                                                    | de Preus       |  |  |  |  |
|                                                                                                    | Crear 🕨                                                                                                    | de Rendiment\$ |  |  |  |  |
|                                                                                                    | Elements Constructius                                                                                                    |                |  |  |  |  |
|                                                                                                    | Productes                                                                                                    |                |  |  |  |  |

Apareixerà la llista d'elements de la branca en la qual podreu teclejar el preu dels elements.

| Codi     | UA | Descripció              | Preu     | Desar? | Suggerit |
|----------|----|-------------------------|----------|--------|----------|
| A0122000 | h  | Oficial 1 a paleta      | 12,23000 |        |          |
| A0124000 | h  | Oficial 1 a ferrallista | 0,00000  |        |          |
| A0134000 | h  | Ajudant ferrallista     | 0,00000  |        |          |
| A0140000 | h  | Manobre                 | 0,00000  |        |          |
| A0150000 | h  | Manobre especialista    | 0,00000  |        |          |
|          |    |                         |          |        |          |
|          |    |                         |          |        |          |

El botó Detall mostra més detalls de l'element.

- El botó Tots marca tots els elements per ser salvats.
- El botó Acceptar emmagatzema els canvis.
- El botó Cancelar no emmagatzema els canvis.

## Entrada simple de preus

Cal obrir el Banc de Preus de l'Obra.

Feu clic amb el botó dret sobre un dels elements i seleccioneu l'opció Dades.

| 🛅 Banc de Pr      | eus: ITECOOO37 PREUS O - Pressunos                                                                                             |          |         |
|-------------------|----------------------------------------------------------------------------------------------------|----------|---------|
| ITEC00037 PF<br>□ | <b>Copiar</b><br>Enganxar<br>Copiar Condicions Tècniques<br>Enganxar Condicions Tècniques                                      |          |         |
|                   | Línies de Justificació Afectades<br>Supressió<br>Supressió de Línies de Justificació                                           |          |         |
|                   | Substitució<br>Recodificació<br>Recodificació avançada<br>Convertir unitats d'amidament<br>Igualar despeses auxiliars<br>Dades |          |         |
| T Codi -          | Entrada Ràpida 🎽 🔹 🕨                                                                                                    | scripció | Preu 🔺  |
| A0122000          | Crear 🕨                                                                                                    |          | 0,00000 |
| A0124000          | Elements Constructius                                                                                                    |          | 0,00000 |
| ¥ A0140000        | Productes                                                                                                    |          | 0,00000 |
| ¥ A0150000        | n Manopre especialista                                                                                                    |          | 0,00000 |
|                   |                                                                                                    |          | •       |

El programa mostrarà la finestra de dades de l'element seleccionat, des d'aquesta finestra pot modificar-se el preu de l'element.

| 🐧 Visualització d'E | lement (Obra: ITEC00037 PREUS 0 - Pressupost)                                                                                                    |          |
|---------------------|----------------------------------------------------------------------------------------------------|----------|
| General Justifica   | ció Condicions Tècniques Gràfics                                                                                                    |          |
|                     | Tipus:     Família:     Identificador:     Nom:       A     012     2000     Dficial 1a paleta                                                             |          |
| U.A.:               | D. Creació:         D. Modif.:         Concepte:         Preu:           25/04/2005         18/05/2005         Image: Element SIMPLE DE MA D'OBR         0 |          |
| AMÀ D'OBRA          | 0MÀ D'OBRA EMPRESARIAL<br>01MÀ D'OBRA INDIVIDUAL<br>012OFICIALS 1A                                                                                         |          |
| Oficial 1a paleta   |                                                                                                    | 4        |
| < ↓ ↓ ↓             | <u>A</u> cceptar <u>C</u> ar                                                                                                    | ncel·lar |

Després de modificar el preu de l'element, prement el botó el programa mostrarà l'element següent del Banc de Preus de l'Obra.

Caldrà seguir el mateix procés per a tots els elements del Banc de Preus de l'Obra.